#### For the District Court Certified Copy

Go to high court website <u>mphc.gov.in</u>. Click on e-Certified Copy District Court tab on the right corner of the website as shown in the below screen.

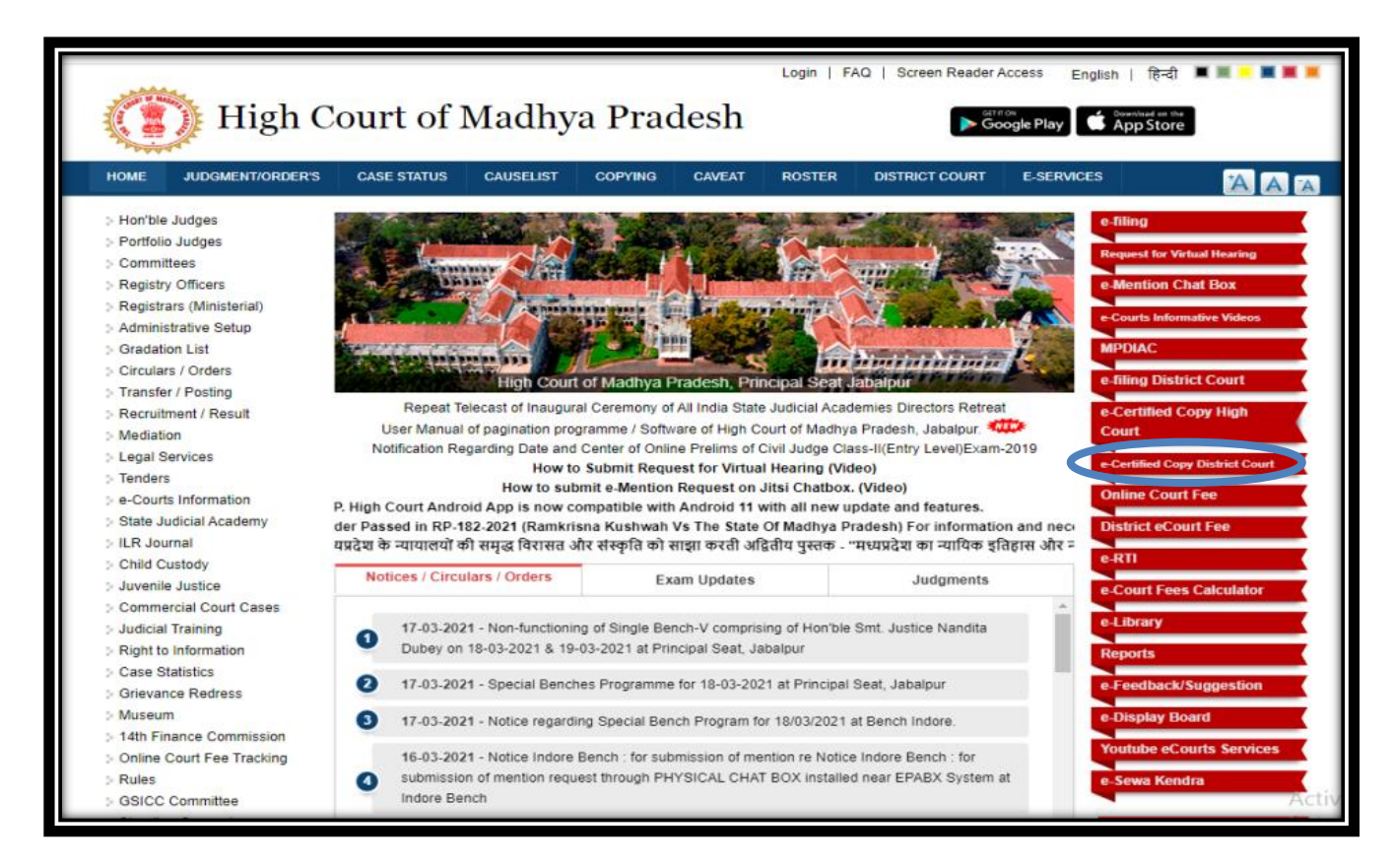

Now the following screen will open .Enter your mobile number and click on generate OTP button.

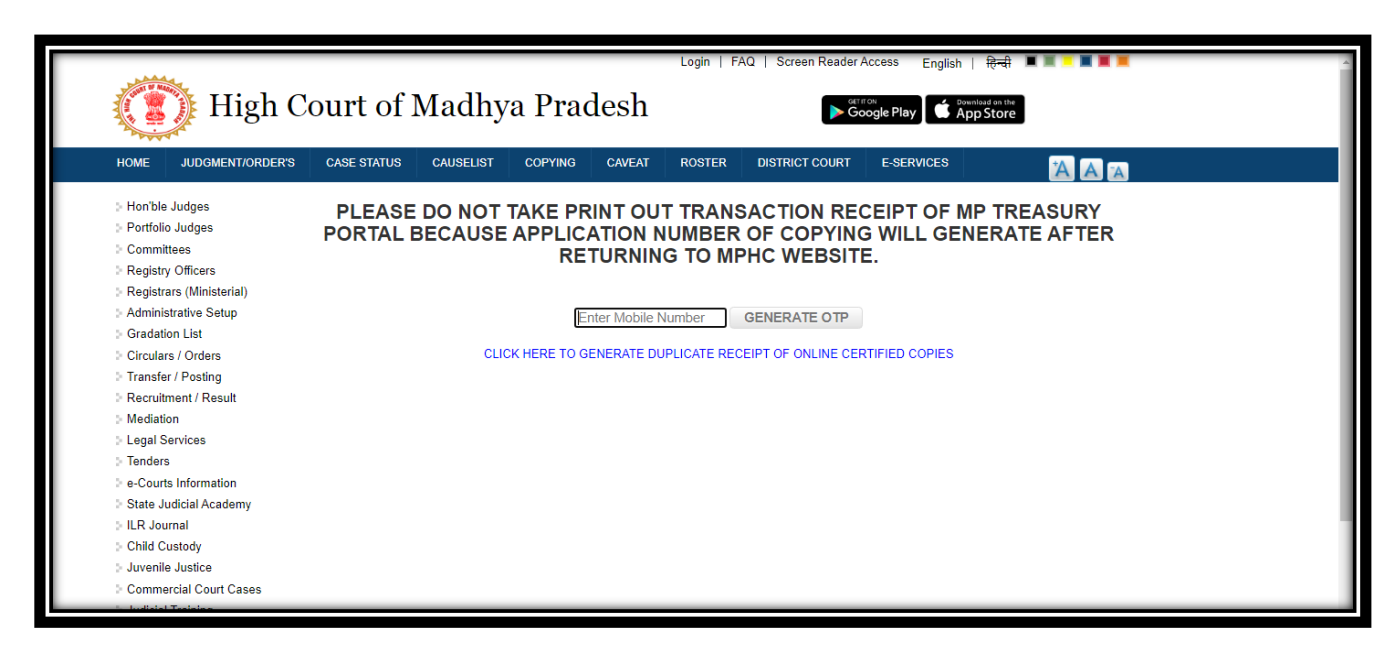

Now enter the OTP received on your mobile number and click on Verify OTP button as shown below:

| n/docc    |                                       |             |           |           |         | Logia   E/     | O   Sereen Deader | Access 5 11 1 1    |           | Q \$\$ | * 8 |
|-----------|---------------------------------------|-------------|-----------|-----------|---------|----------------|-------------------|--------------------|-----------|--------|-----|
| AND NO IN | A A A A A A A A A A A A A A A A A A A |             |           |           |         | Login   17     |                   | Access English   + | रण्या     |        |     |
|           | 🅦 High C                              | ourt of I   | Madhy     | a Prac    | lesh    |                | ► Get             | oogle Play         | tore      |        |     |
| ANT       |                                       |             | •         |           |         |                |                   |                    |           |        |     |
| HOME      | JUDGMENT/ORDER'S                      | CASE STATUS | CAUSELIST | COPYING   | CAVEAT  | ROSTER         | DISTRICT COURT    | E-SERVICES         |           |        |     |
| > Hon'bl  | le Judges                             |             | DO NOT    |           |         |                |                   |                    | TREACURY  |        |     |
| > Portfol | lio Judaes                            | PLEASE      | DONOT     |           |         |                | OF CODVIN         |                    |           |        |     |
| Comm      | nittees                               | PORTAL      | BECAUSE   | APPLIC    |         |                |                   |                    | RAIEAFIER |        |     |
| Regist    | try Officers                          |             |           | RE        | IURNIN  | GIUMF          | TC WEBSII         | <b>C</b> .         |           |        |     |
| > Regist  | trars (Ministerial)                   |             |           |           |         |                |                   |                    |           |        |     |
| > Admin   | istrative Setup                       |             |           |           | Your m  | obile number : | 9826714027        |                    |           |        |     |
| > Grada   | ition List                            |             |           |           |         |                |                   |                    |           |        |     |
| Circula   | ars / Orders                          |             | 0         | TP sent s | success | ully. Plea     | se enter OTP      | o to verify.       |           |        |     |
| > Transf  | fer / Posting                         |             |           |           |         |                |                   |                    |           |        |     |
| Recrui    | itment / Result                       |             |           |           |         | 1              | erify OTP         |                    |           |        |     |
| > Mediat  | tion                                  |             |           |           |         |                |                   |                    |           |        |     |
| > Legal : | Services                              |             |           |           |         |                |                   |                    |           |        |     |
| > Tender  | rs                                    |             |           |           |         |                |                   |                    |           |        |     |
| ⊵ e-Cou   | rts Information                       |             |           |           |         |                |                   |                    |           |        |     |
| State .   | Judicial Academy                      |             |           |           |         |                |                   |                    |           |        |     |
| > ILR Jo  | ournal                                |             |           |           |         |                |                   |                    |           |        |     |
| > Child ( | Custody                               |             |           |           |         |                |                   |                    |           |        |     |

Now select your district , case type , case numberand year then click on search button given after year tab as shown below:

| hc.gov.in/d | Wigh C                                                                                                    | ourt of N            | /Iadhy             | a Prac                  | lesh                        | Login   F/                   | AQ   Screen Reader A                    | Access Engli               | ish   <sup>- </sup> |                |         | Q | . \$ | * ( | 9: |
|-------------|----------------------------------------------------------------------------------------------------|----------------------|--------------------|-------------------------|-----------------------------|------------------------------|-----------------------------------------|----------------------------|---------------------|----------------|---------|---|------|-----|----|
|             | HOME JUDGMENT/ORDER'S                                                                                                    | CASE STATUS          | CAUSELIST          | COPYING                 | CAVEAT                      | ROSTER                       | DISTRICT COURT                          | E-SERVICES                 |                     | AAZ            |         |   |      |     |    |
|             | <ul> <li>Hon'ble Judges</li> <li>Portfolio Judges</li> <li>Committees</li> <li>Registry Officers</li> <li>Registrars (Ministerial)</li> <li>Administrative Setup</li> <li>Gradation List</li> </ul> | PLEASE I<br>PORTAL B | DO NOT 1<br>ECAUSE | TAKE PR<br>APPLIC<br>RE | ATION N<br>TURNIN<br>Your m | T TRANS<br>IUMBER<br>G TO MF | ACTION REG<br>OF COPYING<br>PHC WEBSITI | CEIPT OF<br>3 WILL G<br>E. | MP TREA<br>ENERATE  | ASURY<br>AFTER |         |   |      |     |    |
|             | Circulars / Orders                                                                                                    | DISTRICT             | CASE TYPE          |                         |                             |                              |                                         |                            | NUMBER              | YEAR           | <b></b> |   |      |     |    |
|             | <ul> <li>Transfer / Posting</li> <li>Recruitment / Result</li> </ul>                                                                                                    | Jabalpur 🗸           | SELECT             |                         |                             |                              |                                         | ~                          |                     |                | ÷       |   |      |     |    |
|             | Mediation                                                                                                    | 4                    |                    |                         |                             |                              |                                         |                            |                     | •              |         |   |      |     |    |
|             | Legal Services Tenders                                                                                                    |                      |                    |                         |                             |                              |                                         |                            |                     |                |         |   |      |     |    |
|             | e-Courts Information                                                                                                    |                      |                    |                         |                             |                              |                                         |                            |                     |                |         |   |      |     |    |
|             | State Judicial Academy                                                                                                    |                      |                    |                         |                             |                              |                                         |                            |                     |                |         |   |      |     |    |
|             | Child Custody                                                                                                    |                      |                    |                         |                             |                              |                                         |                            |                     |                |         |   |      |     |    |
|             | > Juvenile Justice                                                                                                    |                      |                    |                         |                             |                              |                                         |                            |                     |                |         |   |      |     |    |
|             | Commercial Court Cases                                                                                                    |                      |                    |                         |                             |                              |                                         |                            |                     |                |         |   |      | _   | _  |

Now you get the case details click on the click button under apply head.

|               |                        |                                                                                                  |                       | Login   Fr                   | AQ   Screen Reader A                                                                                                    | Access E                                                                                                    | inglish   हिन                                                                                                    | र्स ■ ■ = ■                                                                                                    |                                                                                                    |
|---------------|------------------------|--------------------------------------------------------------------------------------------------|-----------------------|------------------------------|----------------------------------------------------------------------------------------------------|----------------------------------------------------------------------------------------------------|----------------------------------------------------------------------------------------------------|----------------------------------------------------------------------------------------------------|----------------------------------------------------------------------------------------------------|
| Court o       | f Madhy                | ya Prac                                                                                          | lesh                  |                              | Gern Go                                                                                                    | ron<br>Dogle Play                                                                                                    | App Sto                                                                                                    | bre                                                                                                    |                                                                                                    |
| CASE STATU    | JS CAUSELIST           | COPYING                                                                                          | CAVEAT                | ROSTER                       | DISTRICT COURT                                                                                                    | E-SERVIC                                                                                                    | CES                                                                                                    | A                                                                                                    | A A                                                                                                    |
| PLEA<br>PORTA | SE DO NOT<br>L BECAUSE | TAKE PR<br>APPLIC<br>RE                                                                          | ATION N<br>TURNIN     | T TRANS<br>IUMBER<br>G TO MF | SACTION REG<br>OF COPYING<br>PHC WEBSITE                                                                                                    | CEIPT (<br>9 WILL<br>E.                                                                                                    | of Mp t<br>Gener                                                                                                    | REASUR                                                                                                    | Y<br>ER                                                                                                    |
|               |                        |                                                                                                  | Your m                | obile number :               | 9826714027                                                                                                    |                                                                                                    |                                                                                                    |                                                                                                    |                                                                                                    |
| NCT           | CASE TYPE              |                                                                                                  |                       |                              |                                                                                                    | N                                                                                                    | UMBER                                                                                                    | YEAR                                                                                                    | *                                                                                                    |
| lpur 🗸        | BA - BAIL APP          | LICATION                                                                                         |                       |                              |                                                                                                    | ~ 1                                                                                                    |                                                                                                    | 2021                                                                                                    |                                                                                                    |
| •             |                        |                                                                                                  |                       |                              |                                                                                                    |                                                                                                    |                                                                                                    |                                                                                                    | +                                                                                                    |
| Case No.      | I                      | Petitioner V/S Re                                                                                | spondent              |                              |                                                                                                    |                                                                                                    | Apply                                                                                                    |                                                                                                    |                                                                                                    |
| BA-1-2021     | :                      | Suneel Choudha                                                                                   | ry V/S State          |                              |                                                                                                    |                                                                                                    | Click                                                                                                    |                                                                                                    |                                                                                                    |
|               |                        |                                                                                                  |                       |                              |                                                                                                    |                                                                                                    |                                                                                                    |                                                                                                    |                                                                                                    |
|               |                        |                                                                                                  |                       |                              |                                                                                                    |                                                                                                    |                                                                                                    |                                                                                                    |                                                                                                    |
|               |                        |                                                                                                  |                       |                              |                                                                                                    |                                                                                                    |                                                                                                    |                                                                                                    |                                                                                                    |
|               |                        |                                                                                                  |                       |                              |                                                                                                    |                                                                                                    |                                                                                                    |                                                                                                    |                                                                                                    |
|               |                        |                                                                                                  |                       |                              |                                                                                                    |                                                                                                    |                                                                                                    |                                                                                                    |                                                                                                    |
|               |                        |                                                                                                  |                       |                              |                                                                                                    |                                                                                                    |                                                                                                    |                                                                                                    |                                                                                                    |
|               | Court o                | Court of Madhy CAUSELIST PLEASE DO NOT PORTAL BECAUSE CASE TYPE DUT CASE TYPE CASE NO. BA-1-2021 | Court of Madhya Prace | Court of Madhya Pradesh      | Login   F.<br>Court of Madhya Pradesh<br>Court of Madhya Pradesh<br>Court of | Login   FAQ   Screen Reader/         COURT Of Madhya Pradesh         a       CASE STATUS       CAUSELIST       COPYING       CAVEAT       ROSTER       DISTRICT COURT         B       CASE STATUS       CAUSELIST       COPYING       CAVEAT       ROSTER       DISTRICT COURT         PLEASE DO NOT TAKE PRINT OUT TRANSACTION RECOPCINC RETURNING TO MPHC WEBSITI       OUT TRANSACTION RECOPCINC RETURNING TO MPHC WEBSITI         Vour mobile number :       9626714027         IDUT       BA - BAIL APPLICATION         Case No.       Petitioner V/S Respondent         BA-12021       Suneel Choudhary V/S State | Login       FAQ       Screen Reader Access       E         COURT Of Madhya Pradesh         Second Court of Madhya Pradesh         Second Court of Madhya Pradesh         Second Court of Madhya Pradesh         Second Court of Madhya Pradesh         Second Court of Madhya Pradesh         Second Court of Madhya Pradesh         Second Court of Machine Access of Court of Second Access of Court of Court of Cou | Login FAQ Screen Reader Access       English (#         COURT Of Madhya Pradesh       Image: Coordination of the provided and the provided and the provi | Login       FAQ       Screen Reader Access       English       Image: Court of Madhya Pradesh         Image: Court of Madhya Pradesh       Image: Court of Madhya Pradesh       Image: Court of Madhya Pradesh       Image: Court of Madhya Pradesh         Image: Court of Madhya Pradesh       Image: Court of Madhya Pradesh       Image: Court of Madhya Pradesh       Image: Court of Madhya Pradesh         Image: Court of Madhya Pradesh       Court of Madhya Pradesh       Image: Court of Madhya Pradesh       Image: Court of Mathya Pradesh         Image: Court of Madhya Pradesh       Court of Madhya Pradesh       Court of Madhya Pradesh       Image: Court of Mathya Pradesh         Image: Court of Madhya Pradesh       Court of Madhya Pradesh       Court of Madhya Pradesh       Image: Court of Mathya Pradesh       Image: Court of Mathya Pradesh         Image: Court of Mathya Pradesh       Court of Mathya Pradesh       Image: Court of Mathya Pradesh       Image: Court of Mathya Pradsh       Image |

|                    |                      |                           |                 | Login   FAO   Screen Re | ader Arress Coal: | .⊾। ਇਦੀ ∎। |   |  |
|--------------------|----------------------|---------------------------|-----------------|-------------------------|-------------------|------------|---|--|
|                    |                      | Case No BA/1/2021 ( Su    | ineel Choudhary | Vs State)               |                   |            |   |  |
| Applicant Name*    |                      |                           | Email*          |                         |                   |            |   |  |
| Postal Address *   |                      |                           |                 |                         |                   |            | 1 |  |
| Landmark*          |                      |                           | Pincode*        |                         |                   |            |   |  |
| Copying Details    |                      |                           |                 |                         |                   |            |   |  |
| Application Type * | O Express O Ordinary | APPLICATION FORM : Rs. /- | Copying Fee     |                         |                   |            |   |  |
|                    | PLEAS                | SE FILL ALL THE DETAILS A | AND SEL         | ECT APPLI               | CATION T          | YPE        |   |  |
|                    | PLEAS                | SE FILL ALL THE DETAILS A | AND SEL         | ECT APPLI               | CATION T          | YPE        |   |  |
|                    | PLEAS                | SE FILL ALL THE DETAILS A | AND SEL         | ECT APPLI               | CATION T          | YPE        |   |  |

In the above form user has to fill the applicant name, email, postal address, landmark and pincode.

Now user will have to select the mode of application type i.e. through **express or ordinary**.

- i. **Express** Certified Copy will be completed within 3 days from request.
- ii. **Ordinary** -Certified Copy will be completed within 7 days from request.

After selecting the application type the user will have to select the application purpose.

|                       |                    | Case No BA/1/2021 ( Sur   | neel Choudhary      | Vs State)                           |
|-----------------------|--------------------|---------------------------|---------------------|-------------------------------------|
| Applicant Name*       |                    |                           | Email*              |                                     |
| Postal Address *      |                    |                           |                     | <i>"</i>                            |
| Landmark*             |                    | ]                         | Pincode*            |                                     |
| Copying Details       |                    |                           |                     |                                     |
| Application Type *    | Express O Ordinary | APPLICATION FORM : Rs. /- | Copying<br>Fee      | (Tentative Delivery Dt. 01-04-2021) |
| Application purpose * | O Personal         |                           | Delivered<br>Mode * | Counter By Post Email               |
|                       | PLEASE             | SELECT APPLICATION F      | PURPOS              | SE AND DELIVERY MODE                |

After selecting the purpose, user has to select the **Rule**. After selecting the rule, the application charges, preparation charges and court fees is shown in tabular form beside the rule column.

| Г |        |              |                    |   |                     |   |
|---|--------|--------------|--------------------|---|---------------------|---|
|   | Rule * |              | Application Charge | : | 10                  |   |
|   |        | (1.) Nothing | Preparation Charge | : | 4 Per Page          |   |
|   |        |              | Court Fee          | : | 0 for Whole records |   |
|   |        |              |                    |   |                     | 1 |

After selecting the delivery mode, it will show list of documents available in the case. User can select as per their requirement one or more documents with one or more number of copies and charges as per selection will be shown next to number of copies.

|                       |                                                                     |                                                                                              |                             |                |                  |         |                     | Login   FAO   Sco      | een Reader Ac       | tess English   |                     |            |                  |   |
|-----------------------|---------------------------------------------------------------------|----------------------------------------------------------------------------------------------|-----------------------------|----------------|------------------|---------|---------------------|------------------------|---------------------|----------------|---------------------|------------|------------------|---|
|                       |                                                                     |                                                                                              |                             | Case No.       | - BA/1/2021 ( Su | uneel C | houdhary 1          | Vs State)              |                     |                |                     |            |                  |   |
| Applicant Name*       |                                                                     |                                                                                              |                             |                |                  |         | Email*              |                        |                     |                |                     |            |                  |   |
| Postal Address *      |                                                                     |                                                                                              |                             |                |                  |         |                     |                        |                     |                |                     | 11         |                  |   |
| Landmark*             |                                                                     |                                                                                              |                             |                |                  |         | Pincode*            |                        |                     |                |                     |            |                  |   |
| Copying Details       |                                                                     |                                                                                              |                             |                |                  |         |                     |                        |                     |                |                     |            |                  |   |
| Application Type *    | Express (                                                           | O Ordinary                                                                                   |                             | APPLICATION FC | 0RM : Rs. 10/-   |         | Copying<br>Fee      | 4 Rs. per page (Tenta  | tive Delivery D     | t. 01-04-2021) |                     |            |                  |   |
| Application purpose * | Personal                                                            |                                                                                              |                             |                |                  |         | Delivered<br>Mode * | 🔾 Counter 🖲 By         | Post $\bigcirc$ Ema | il             |                     |            |                  |   |
| Rule *                |                                                                     |                                                                                              |                             |                |                  |         | Applicatio          | on Charge              |                     | :              | 10                  |            |                  |   |
|                       | (1.) Nothin                                                         | g 🗸 🗸                                                                                        |                             |                |                  |         | Preparatio          | on Charge              |                     | :              | 4 Per Page          |            |                  |   |
|                       |                                                                     |                                                                                              |                             |                |                  |         | Court Fee           |                        |                     | :              | 0 for Whole records |            |                  |   |
| Applied For *         | Select                                                              | Doc Name                                                                                     | Date                        | Page           | Select           | Doc N   | Name                | Date                   | Page                | Select         | Doc Name            | Date       | Page             | ٦ |
|                       | 0                                                                   | ORDER                                                                                        | 05-01-2021                  | 3              |                  | -       |                     |                        |                     |                |                     |            |                  |   |
|                       | Application<br>Aplong Char<br>Documents<br>Postal Charg<br>TOTAL CH | Charges - Rs. 10/-<br>ges - Rs. 4/-<br>Charges - Rs. 0/-<br>ges - Rs. 0/-<br>IARGES Rs. 14/- |                             |                |                  |         |                     |                        |                     |                |                     |            |                  |   |
| I have read and veri  | ified above cont                                                    | ent and I know that above ar                                                                 | nount will not be refunded. |                |                  |         |                     | अपेक्षित दस्तावेज प्रा | प्त करने की जा      | नकारी भरे      |                     |            |                  |   |
|                       |                                                                     |                                                                                              |                             |                |                  |         |                     |                        |                     |                | Submit              |            |                  |   |
|                       |                                                                     |                                                                                              |                             |                |                  |         |                     |                        |                     |                | Activa<br>Go to P   | ate Window | VS<br>octivate \ |   |

| Applied For * | Select                           | Doc Name        | Date       | Page | Select | Doc Name | Date | Page | Select | Doc Name | Date | Page |
|---------------|----------------------------------|-----------------|------------|------|--------|----------|------|------|--------|----------|------|------|
|               |                                  | ORDER           | 05-01-2021 | 3    |        |          |      |      |        |          |      |      |
|               | No. of Copies :<br>ORDER~05-01-2 | 1<br>021~(Pg:S) | ×          |      | _      |          |      |      |        |          |      |      |

If the desired document is not available in above list please mention the detail of document in box mentioned below. We will notify you by SMS once the document is scanned and available for E-copying.

After filling the such information applicant will have to accept the terms as follows *"I have read and verified above content and I know that above amount will not be refunded.",* after that the user will have to click the payment button. Once user clicks on **"Payment**" Button, the treasury portal for payment will be open.

- 1. Now the user will need to select the payment option
  - a. For internet banking user will have to select the name of the bank from the list.
  - b. If user want to pay by using Debit / Credit Card, user have to choose "Other Banks and Debit / Credit Card" option from the list as shown below:

| र्ण्लि<br>मध्य प्रदेश शासन<br>वित्त विभाग                                                                             |                                                                                                    | <b>Treasuries &amp; Accounts</b><br>Department of Finance<br>Govt. of MP                                                                                                    |
|----------------------------------------------------------------------------------------------------|----------------------------------------------------------------------------------------------------|----------------------------------------------------------------------------------------------------|
|                                                                                                    |                                                                                                    | E-form for Cyber Receipt                                                                                                    |
| <ul> <li>About Cyber Treasury</li> <li>Help</li> <li>FAQ</li> <li>Home</li> <li>Verifier</li> <li>Verifier</li> </ul> | MP ONLINE CRN<br>TIN/REGISTRATION NO<br>OFFICE NAME*<br>DISTRICT*<br>DEPOSITOR/ DEALER NAME*<br>HEAD OF ACCOUNT<br>NAME OF ACT *<br>PURPOSE/SUBHEAD*<br>FROM DATE *<br>TO DATE *<br>ADDRESS : | LAW003031012019000161 null mphc JABALPUR+null eee 0030+01+102+0000+COPYING COPYING+FEES 31012019 FLAT/BLOCK NO: FLAT/BLOCK NO: FLAT/BLOCK NO: COPYING+FEES CITY/DISTRICT: Jabalpur STATE/UT MADHYA PRADESH |
|                                                                                                    | E - MAIL *<br>AMOUNT *<br>BANK NAME*<br>All fields marked with * are mandatory<br>The option for Challan Amount will be avaiilable on                                                         | (if other city, specify) PINCODE abc@gmail.com 35 Central Bank Of India  n the Bank's Site Submit                                                                                                    |

Now user will have to select the name of the bank from the list and then click on Submit button. Once user clicks on **"Submit"** Button, following page will appear, in which user will have to verify the details. For security reasons CAPTCHA characters to be entered by the user.

| ि<br>मण्य प्रदेश सामन<br>चित्र विभाग                                                                                                    | reasuries & Accounts<br>Department of Finance<br>Govt. of MP                                                                                                    |                                                                |
|----------------------------------------------------------------------------------------------------|----------------------------------------------------------------------------------------------------|----------------------------------------------------------------|
| CYBER TREASURY                                                                                                    |                                                                                                    |                                                                |
| DEPARTMENT<br>CRN<br>HEAD OF ACCOUNT<br>SCHEME HEAD<br>DISTRICT/DIVISION<br>DEPOSITOR NAME<br>FLAT /BLOCK NO.<br>NAME OF PREMISSS /BUILDING/VILLAGE<br>ROAD/STREET/LANE<br>AREA/LOCATISS/ DUILDING/VILLAGE<br>ROAD/STREET/LANE<br>AREA/LOCATISS/ DUILDING/VILLAGE<br>ROAD/STREET/LANE<br>AREA/LOCATISS/ DUILDING/VILLAGE<br>ROAD/STREET/LANE<br>AREA/LOCATISS/ DUILDING/VILLAGE<br>ROAD/STREET/LANE<br>FLAT<br>STATE/UT<br>PINCODE<br>E-MAIL<br>TIN/REGISTRATION NO<br>OFFICE NAME<br>FROM DATE<br>TO DATE<br>PURFOSE | Law 00301012019000161<br>0030+01+102+0000+COPYING<br>0000<br>JABALPUR<br>eee<br>Jabalpur<br>MADHYA PRADESH<br>abc@gmail.com<br>null<br>mphc<br>31012019<br>31012019<br>31012019<br>31012019 | Picase Verify Your Details 10therwise your money will be lost. |
| AMOUNT<br>BANK NAME<br>Please verify the information entered , click Confirm to make the payments otherwise click Back to m<br>Confirm                                                                                                    | 35<br>Central Bank Of India<br>uodify details<br>1 B 7 4<br>MB74<br>Unter Code                                                                                                    |                                                                |

After submitting the confirmation option, a unique number will be generated for future reference. On clicking "**OK**" button, the option of mode of payment will be open for the user.

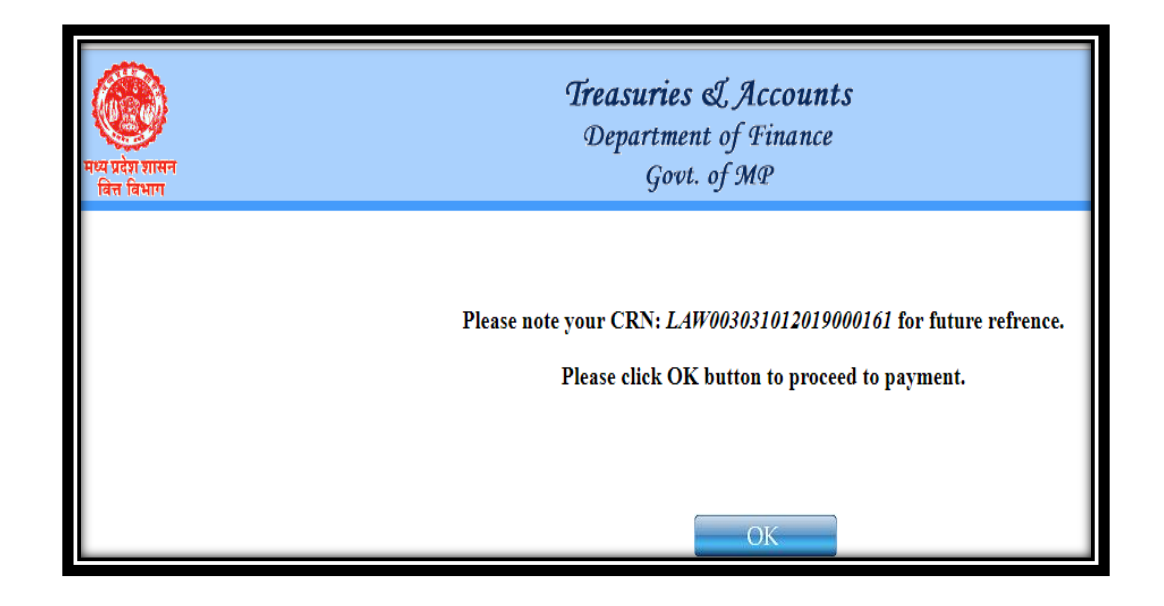

- 1. For internet banking user will have to select the name of the bank from the list.
- 2. If user want to pay by using **Debit / Credit Card**, user have to choose "**Other Banks** and **Debit / Credit Card**" option from the list as shown below:

| Please Select Appropriate Card Type                       | e To Avoid Failures (C-Credit Card Options/D Fo           |
|-----------------------------------------------------------|-----------------------------------------------------------|
| Net Banking                                               |                                                           |
| SBI<br>Bank Charges:                                      | Cther Banks<br>Bank Charges: 0.0                          |
| Click Here                                                | Click Here                                                |
| State Bank Debit Cards<br>Bank Charges: Nil<br>Click Here | Other Bank Debit Cards<br>Bank Charges: 0.0<br>Click Here |
| Other Payments Modes                                      |                                                           |
| POS<br>Bank Charges:<br>Click Here                        |                                                           |

After completion of payment, user has to wait until the page will be redirected to the High Court website and then the Application Receipt will be generated. Now the user can take the printout of that receipt.

|                                   | District & Session Court,<br>Jabalpur<br>e-Copying Application Receipt |                                   |                              |
|-----------------------------------|------------------------------------------------------------------------|-----------------------------------|------------------------------|
| Application No.:                  | 11165 / 2021                                                           |                                   |                              |
| Case No.:                         | SC ATR/0000097/2021                                                    |                                   |                              |
| Petitioner V/S Respondent         | V/S                                                                    |                                   |                              |
| Online Application Fees Received: | Rs. 27/-                                                               |                                   |                              |
| Cyber Receipt No. (CRN):          | LAW844310052021000070                                                  | Bank Scroll Number:               | 08715                        |
| Date of Transaction:              | 10-05-2021                                                             | Challan Identification No. (CIN): | SBIN000615984431005202108715 |
| Bank Reference No. (BRN):         | CPAAUWMEK2                                                             | Treasury Challan No. :            | 8443115                      |
| Applicant Name:                   |                                                                        | Address:                          | tradical 4800                |
| Mobile:                           |                                                                        | Email:                            |                              |
| Application Type:                 | Express                                                                | Desired Mode:                     | email                        |
| Applied for :                     | ORDER~17-04-2021~(Pg : 2 )APLONG                                       | Purpose:                          | Personal                     |
| Tentative Delivery Date:          | 13-05-2021                                                             | Received Date                     | 10-05-2021                   |
|                                   |                                                                        | Print                             |                              |